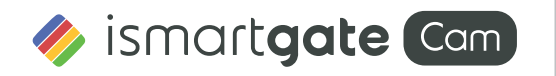

## Guide d'installation rapide

Caméra IP Intérieure FHD

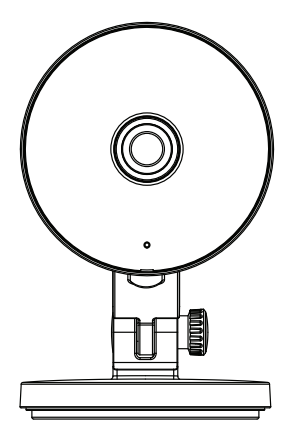

# Notice d'Installation

Contenu de la boite

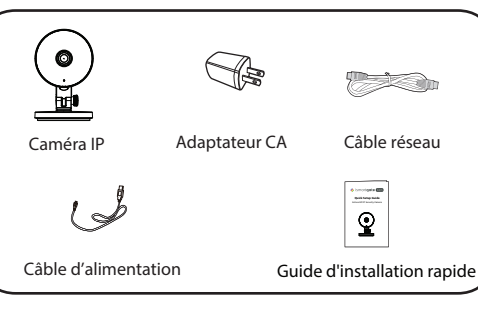

### Conseils de Sécurité

- Nous vous recommandons de changer le mot de passe de la caméra régulièrement, et d'utiliser une combinaison de chiffres, lettres et caractères spéciaux.
- Mettre à jour le firmware de votre caméra tous les trois mois, afin de bénéficier d'une sécurité maximale pour votre système,
- Conserver vos paramètres d'identification ainsi que le mot de passe de votre caméra et de ne les communiquer à personne.

# **2** Description Physique

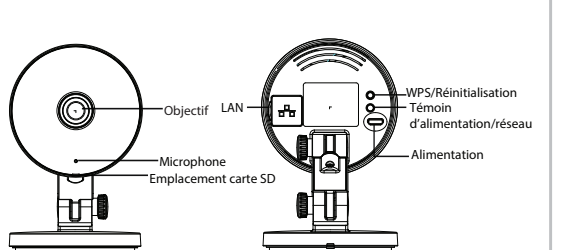

Avertissement

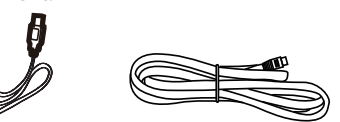

Les cordons d'alimentation électrique de ce produit présentent un risque potentiel d'étranglement. Pour la sécurité des enfants, veuillez garder ces cordons hors de portée des enfants.

# **3** Téléchargement APP

Pour installer l'application mobile ismartgate Cam APP sur votre smartphone, yous pouvez choisir l'une des deux méthodes suivantes

### Télécharger l'application ismartgate Cam

Recherchez la marque "ismartgate Cam" directement sur l'App Store ou sur Google Play Store, Identifiez l'application avec l'icône ci-dessus, et installez-la sur votre smartphone.

#### Avant de continuer:

- Vérifiez que votre routeur sans-fil (box internet) est configuré en mode DHCP activé et connecté à Internet.
- Vérifiez que votre smartphone soit bien connecté à ce même routeur sans fil et que le smartphone, le routeur et la caméra soient à proximité les uns des autres.

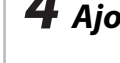

Remarque: Nous vous recommandons vivement de commence le processus d'installation en connectant votre caméra à votre routeur Internet à l'aide d'un câble Ethernet. Une fois l'installation terminée, vous pourrez débrancher le câble et vous connecter à votre réseau sans fil pour assurer l'opérabilité WiFi.

Exigences minimales:

### **4** Aiouter une Caméra IP

### 4.1 Connexion Filaire

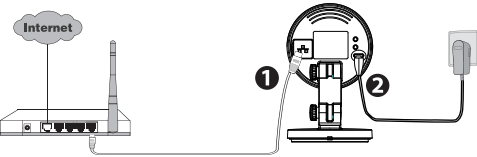

Pour assurer une expérience vidéo plus fluide sur le smartphone, il est recommandé que votre Le smartphone possède les caractéristiques suivantes:

iOS: version 8.1 ou supérieure.

 Android: 4.1 ou supérieur, utilisant un appareil doté d'une fonction GPU (Graphics Processing Unit).

### Etapes de configuration de la caméra:

- 1 Connectez la caméra à votre routeur Internet à l'aide d'un câble Ethernet
- 2. Vérifiez que votre smartphone soit connecté à votre routeur sans fil.
- 3. Connectez l'adaptateur secteur à la caméra et attendez guelques instants jusqu'à ce que la caméra confirme vocalement : "Wired connection succeeded"
- 4. Lancez l'application ismartgate Cam g sur votre smartphone puis créez un compte ismartgate Cam et identifiez-vous. Suivez ensuite les instructions ci-dessous pour ajouter votre caméra.
- 5. Sous "ismartgae Cam" sélectionnez "Appuyez pour ajouter une caméra".
- 6. Sur l'écran "Choisissez la méthode d'installation", vérifiez que "Câblé" soit sélectionné (coin supérieur gauche) et appuyez sur "Prêt pour la connexion filaire." Attendez quelques instants qu'un message vous informe que le processus d'installation est terminé (voir les illustrations ci-dessous).

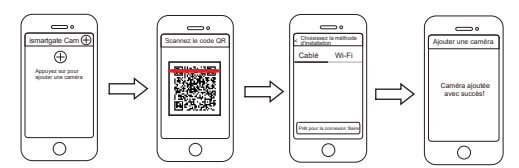

Note: Si vous avez ajouté votre caméra IP par une connexion filaire, ne tentez pas de l'ajouter ensuite par connexion sans-fil.

#### 4.2 Connexion Sans-fil

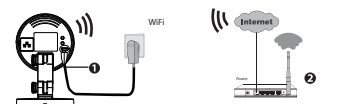

Note: Ne connectez pas votre caméra à votre routeur par câble Ethernet.

1. Connectez votre caméra à son alimentation, et patientez le temps que la caméra émette le message "Ready for Wi-Fi configuration". 2. Vérifez que votre smartphone soit connecté à votre routeur sans fil. 3. Lancez l'application ismartgate Cam 🖸 sur votre smartphone puis créez un compte ismartgate Cam et identifez-vous. Suivez ensuite les instructions ci-dessous pour ajouter votre caméra.

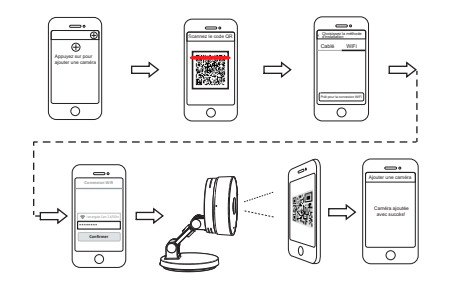

Note: L'appareil supporte le WiFi 2,4GHz & 5GHz double bande, la vitesse du WiFi 5GHz est élevée mais la pénétrabilité est faible, nous vous suggérons donc d'utiliser le WiFi 2.4GHz guand il v a un mur.

# **5** Accédez à la Caméra IP

Une fois la connexion à votre caméra établie, vous pouvez v accéder par 3 méthodes différentes (Application mobile smartphone, Interface utilisateur Web)

### Application mobile ismartgate Cam

Vous pouvez utiliser l'application mobile ismartgate Cam pour voir les images de vos caméras à distance et à tout moment.

Note: Les nouvelles fonctionnalités tel que EZLink. Mise à jour en ligne. Message Push, etc., sont disponibles UNIQUEMENT sur l'application mobile "ismartgate Cam". Les applications tierces ne supportent pas ces nouvelles fonctionnalités.

### 🔳 Interface utilisateur Web 🌅

Si vous voulez gérer votre caméra de manière intégrale, nous vous suggérons d'y accéder par votre navigateur. Vous pouvez télécharger l'outil de recherche d'équipement "Equipment Search Tool" à partir de **foscam.com/tools** sur votre ordinateur, puis accéder à votre caméra directement par l'outil.

# **6** Installation du Matériel

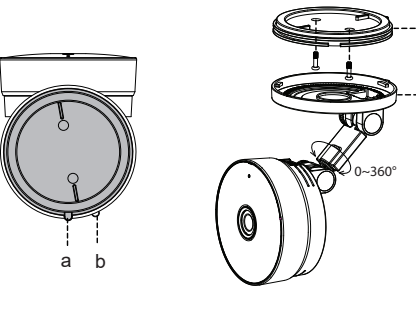

- 1. Faites tourner la base de la caméra jusqu'à ce que les points a et b soient alignés, ceci permet de retirer la plaque de montage.
- 2. Installez la plaque de montage sur un mur ou un plafond avec les vis de fixation fournies
- B. Alignez les points a et b pour insérer la base de la caméra à la plaque de montage. Tournez pour que les points a et b ne soient plus alignés, ceci permet de bien fixer la caméra à la base.

## **Notice Importante**

#### Identifiant et Mot de passe de la Caméra

L'identifiant et le mot de passe sont utilisés pour accéder et gérer votre caméra en toute sécurité

Si vous les avez oubliés, vous devez appuver et maintenir le bouton de réinitialisation "Reset" lorsque la caméra est sous tension. Après avoir entendu le message "Reset Successfully", relâchez le bouton. La caméra redémarre automatiquement, et les paramètres par défaut sont restaurés. L'identifiant / mot de passe par défaut sont admin / (vide).

Après avoir restauré les paramètres d'usine, vous devrez supprimer votre caméra sur l'application mobile ismartgate Cam et l'associer à nouveau.

#### Stockage Media

Support de stockage sur Cloud, NVR (enregistreur vidéo réseau), carte micro SD (ne supporte que le format FAT-32).

#### Conseils de sécurité

- Vérifiez les branchements de votre caméra avant toute utilisation
- Fixez fermement la caméra sur son support avec les vis fournies pour éviter sa chute.
- Pour éviter tout risque électrique ou d'incendie, conservez votre caméra dans un endroit frais et sec. à l'abri de l'humidité.
- La caméra est un équipement électronique. Positionnez-la hors de portée des enfants.
- Changez les ports de connexion par défaut sur une plage plus étendue pour éviter l'intrusion de hackeurs.

• Vérifiez régulièrement les rapports de connexion à votre caméra ismartgate Cam. Ces rapports comportent la liste des adresses IP avant accédé à votre caméra et permettent de détecter une éventuelle intrusion.

# **8** Support Technique

Si vous avez un problème avec votre caméra IP ismartgate Cam. contactez le revendeur ismartgate Cam de votre caméra. Si le problème ne peut être résolu, envoyez un e-mail à l'équipe du support technique ismartgate Cam à l'adresse suivante support@ismartgate.com.

Vos commentaires et vos suggestions pour améliorer les produits ismartgate nous sont précieux et sont les bienvenus !

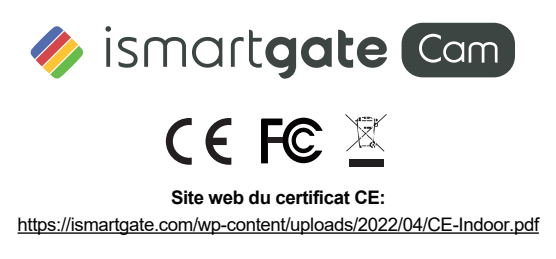

www.ismartgate.com